#### 標準時間25分

# Part 5 画像を編集しよう

ホームページ・ビルダーに備わっているウェブアートデザイナー機能を使って、素材集の中から素材を選び、自 由に編集して自分だけの素材(画像)を作ることができます。ここではオリジナルのTシャツ作りを例にとって、 操作の手順を学びます。

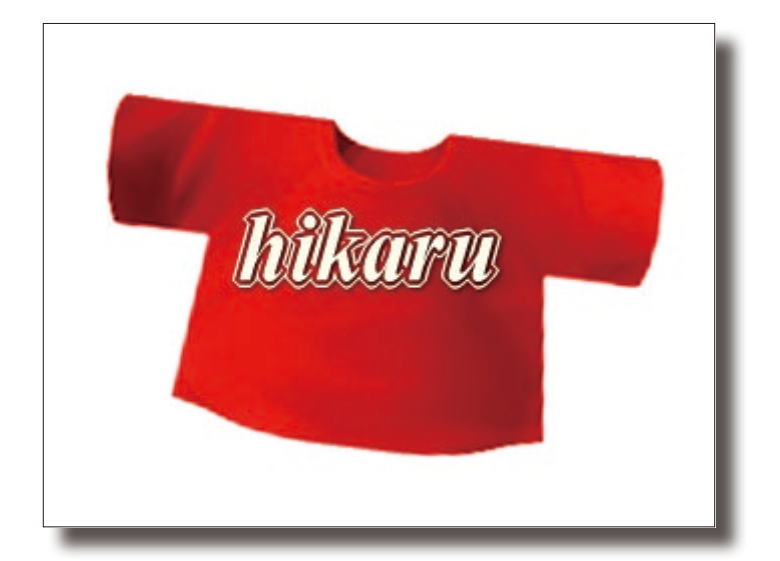

## T シャツ(ボタン)と文字の2つの要素を 合成したオリジナル T シャツ

#### ■ウェブアートデザイナーを起動する

1 ●メニューバーの [ツール(T)] から [ウ ェブアートデザイナーの起動(D)] を選びます。

5

10

25

30

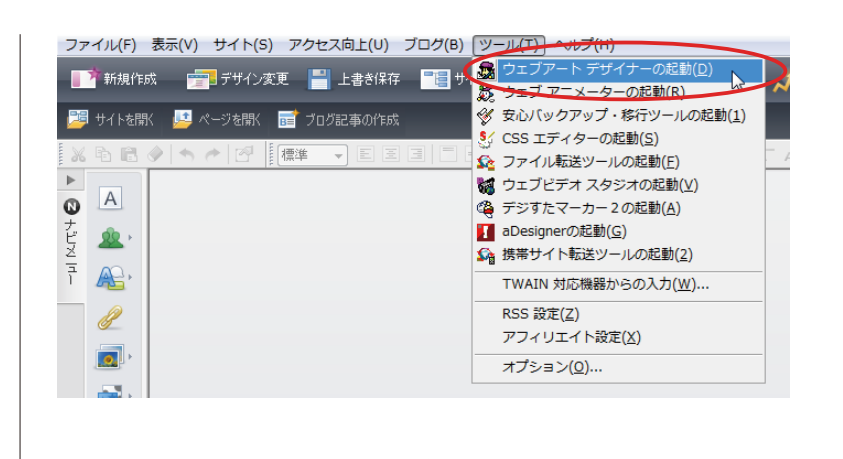

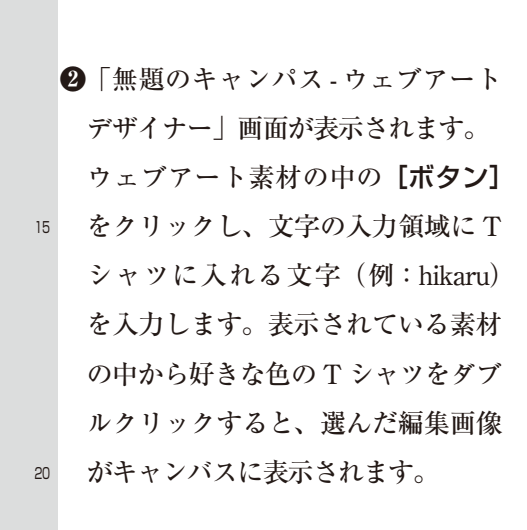

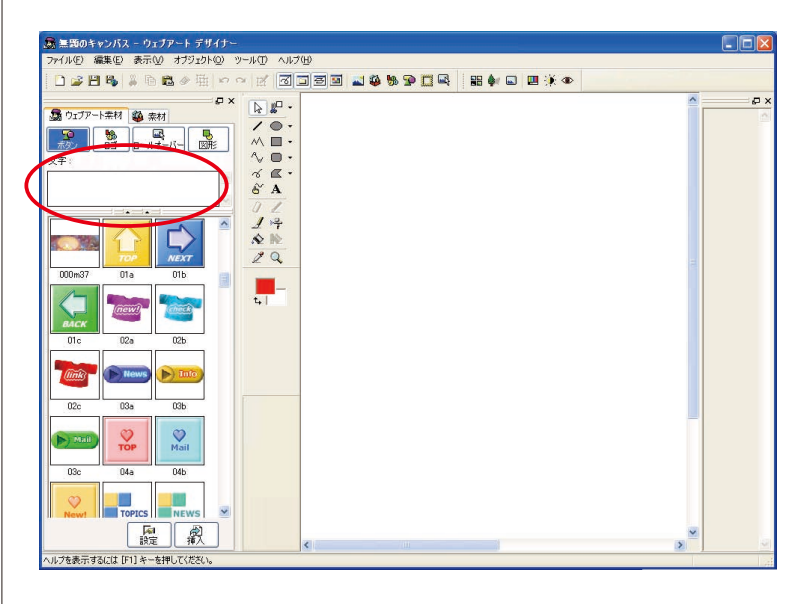

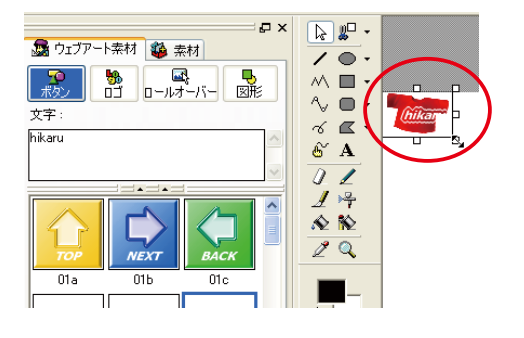

|    | <b>❸</b> T シャツに入る文字の大きさを調整 |
|----|----------------------------|
|    | するため、まず見やすいように画像           |
|    | をクリックして右下隅の□をドラッ           |
|    | グし拡大します。                   |
| 35 | さあ、これで画像編集の準備ができ           |

ました。いよいよ編集です。

#### ■画像、文字を合成し、効果を付ける

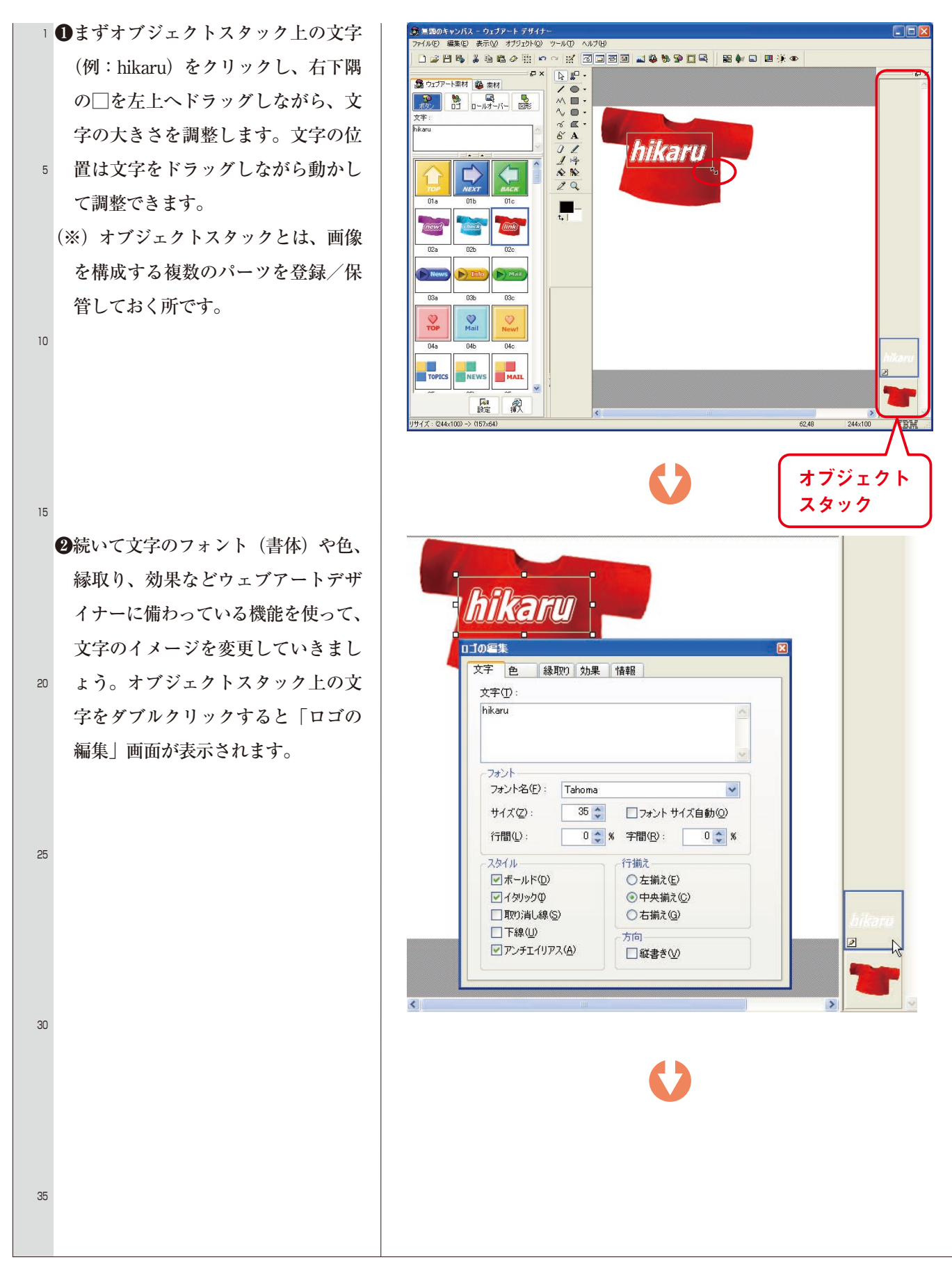

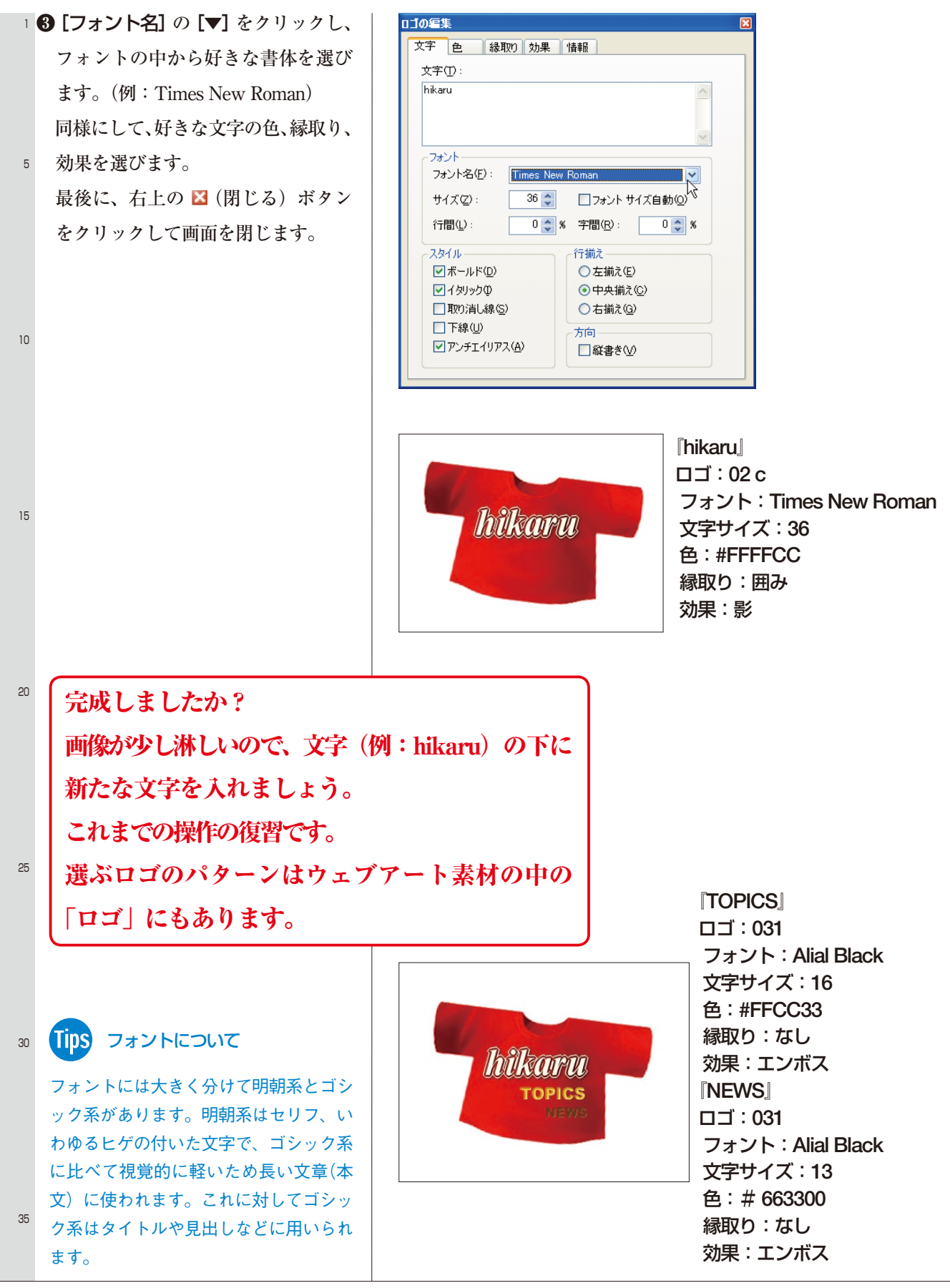

63

### ■オリジナル画像を保存する

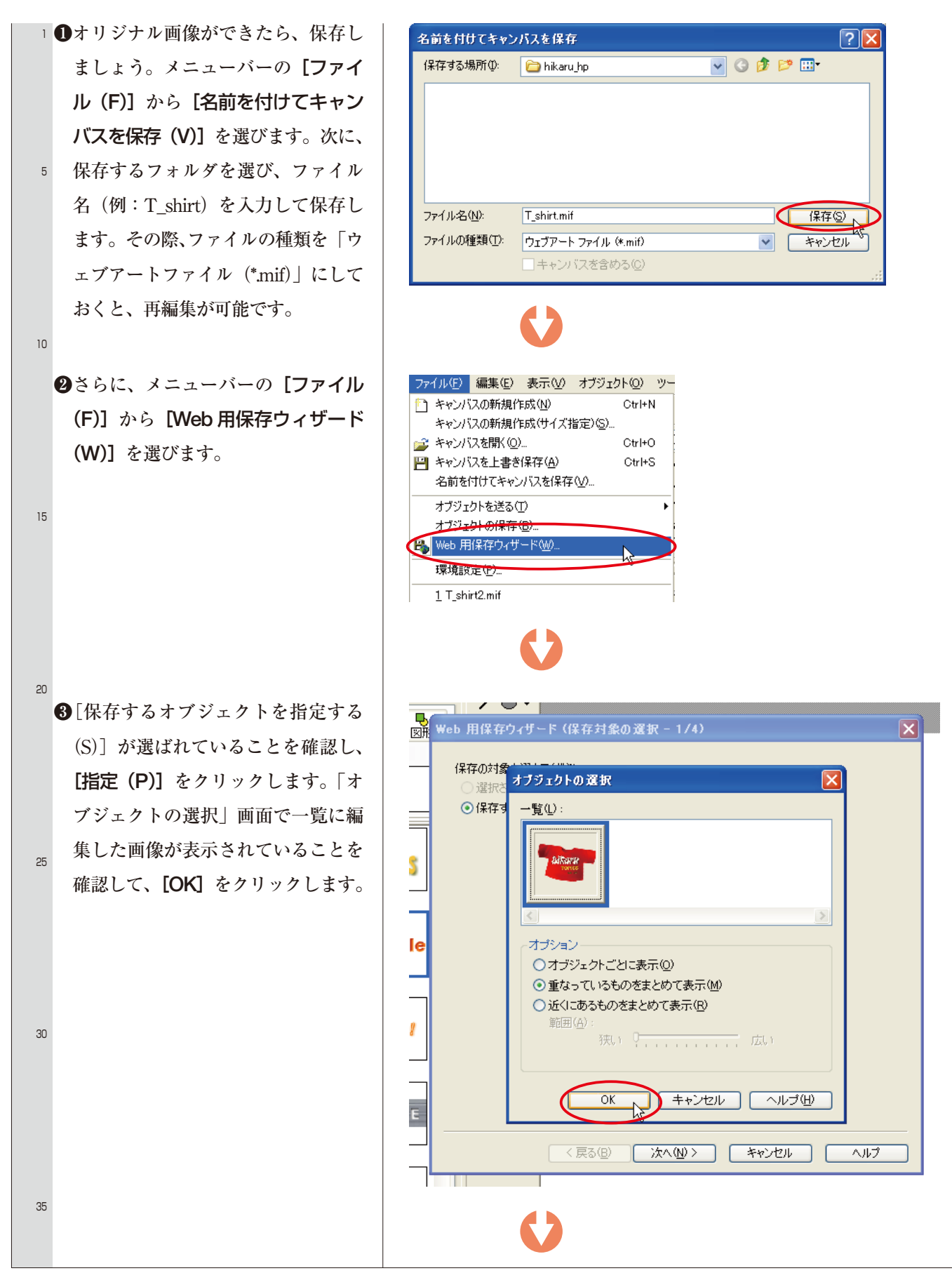

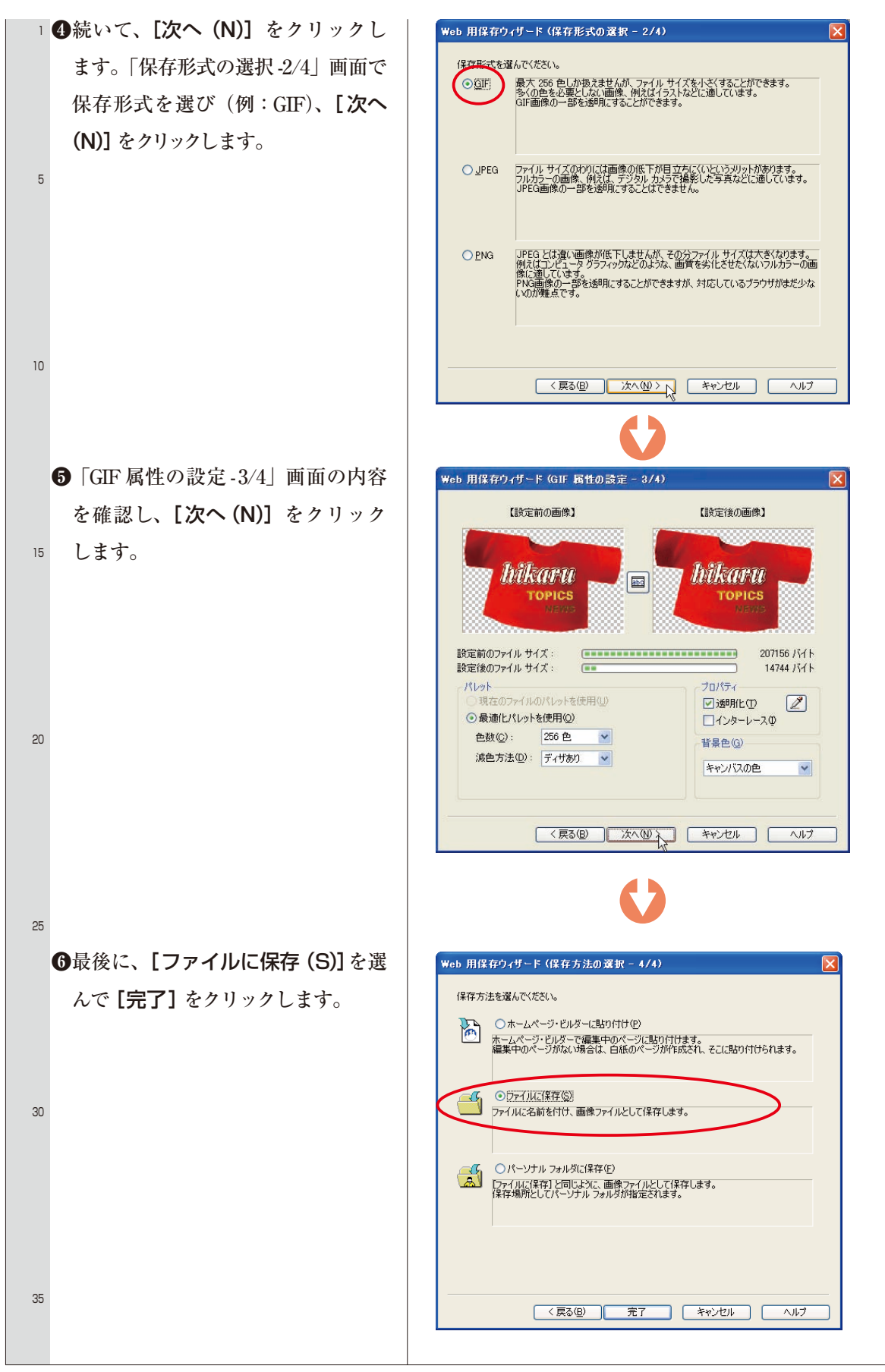